# Pikaohjeet Lupapisteen käyttöön

Lupapisteen kautta voidaan hakea rakennetun ympäristön lupia sekä hoitaa niihin liittyvä viranomaisasiointi sähköisesti. Pääset edistämään palvelussa lupa-asiointia sinulle parhaiten sopivaan aikaan paikasta riippumatta. Alla olevien pikaohjeiden avulla saat nopeasti rakennusluvanhausta sekä Lupapisteen juonesta kiinni.

- Asioinnin aloittaminen
- Hakemuksen täydentäminen ja vireillejättö
- Päätös ja rakentamisen aikainen asiointi

## ASIOINNIN ALOITTAMINEN

Voit asioida palvelussa joko hankkeelle kutsuttuna tai hankkeen perustaneena osapuolena. Palvelu lähettää kaikille hankkeen osapuolille tietoja sähköpostiin hankkeen etenemisestä.

| DLUPAPISTE FI 🗸                                                          |          | Hankkeet | Ohje A Terttu Terä | vä 🕞 Kirjaudu ulos |
|--------------------------------------------------------------------------|----------|----------|--------------------|--------------------|
| HANKKEET                                                                 |          |          | 🕀 Kysy neuvoa      | Tee hakemus        |
| Etsi hankkeita                                                           | 0        |          |                    |                    |
| Esini. Asiointitunnus/Katuosoite/Toimenpide/Hakija (nankkeeseen ryntyva) | <u> </u> |          |                    |                    |

## REKISTERÖITYMINEN

Ensimmäisen käyttökerran yhteydessä palveluun rekisteröidytään valtakunnallisen Vetumapalvelun kautta verkkopankkitunnuksilla tai mobiilivarmenteella.

• Mikäli organisaatiollanne on maksullinen Yritystili käytössä, pyydä pääkäyttäjäänne luomaan sinulle tunnukset palveluun. Tällöin sinun ei tarvitse erikseen rekisteröityä käyttäjäksi Vetuma-palvelun kautta

## **KIRJAUTUMINEN**

Kirjaudu palveluun antamallasi sähköpostiosoitteella sekä salasanalla palvelun <mark>etusivun</mark> kautta. Pääset täten edistämään asiointia palvelussa.

## HANKEKUTSUN HYVÄKSYMINEN

Mikäli sinut on kutsuttu hankkeelle osapuoleksi, hyväksy hankkeeseen liittyvä kutsu. Tämän jälkeen pääset valitsemaan omat tietosi oikean roolin kohdalle sekä tallentamaan tarvittaessa myös muita tietoja tai dokumentteja hankkeelle.

#### HAKEMUKSEN TAI KYSELYN TEKEMINEN

Aloita uuden hakemuksen tai kyselyn tekeminen toiminnoilla "Kysy neuvoa" tai "Tee hakemus". Valitse hankkeesi sijainti kartalta sekä suunniteltu päätoimenpide.

| Ul | JSI HANKE                                                                                                    |                                                                                                    |
|----|----------------------------------------------------------------------------------------------------|----------------------------------------------------------------------------------------------------|
|    | Aloita määrittämällä hankkeesi sijainti. Voit anta.<br>Jos et tiedä tarkkaa osoitetta, voit syöttää esimer<br>kiinteistön alueelle, valitse tässä vain yksi pistem | a osoitteen muodossa "Kasarmikatu 25, Helsinki" tai kiinteistötunnuksen muodossa "999-999-9999-9999".<br>rkiksi kunnan nimen ja valita sitten tarkan paikan kartalta. Jos hanke kohdistuu laajalle alueelle tai usean<br>äinen sijainti. Alue määritetään myöhemmin asioinnin edetessä. |
|    | vantaan<br>Vantaan yksityistie 1, Tuusula                                                                                                    | Q нае                                                                                                    |
|    | Vantaan yksityistie 2, Tuusula                                                                                                    |                                                                                                    |

## HAKEMUKSEN TÄYDENTÄMINEN JA VIREILLEJÄTTÖ

Tehtyjen valintojen pohjalta muodostuu hankenäkymä, johon tallennetaan hankkeen tietoja yhdessä muiden hankkeen osapuolten kesken. Lisätyt tiedot ja dokumentit tallentuvat palveluun ja asiointia voidaan edistää osapuolille parhaiten sopivaan ajankohtaan.

| DLUPAPISTE FI V                      | Hankkeet                                                                                                    | ⑦ Ohje | A Lilli Luvanhakija 🕞 Kirjaudu ulos |  |
|--------------------------------------|----------------------------------------------------------------------------------------------------|--------|-------------------------------------|--|
| Avaa kartta                          | TOHLOPINRANTA 1               Muokkaa           Asuinpientalon rakentaminen (enintään             kaksiasuutoinen erillispientalo)          Luonnos       Näkyy viranomaiselle       Hakemus jätetty       Käsittelyssä          Luonnos       Näkyy viranomaiselle       Hakemus jätetty       Käsittelyssä          Luonnos-tilassa voit rauhassa valmistella hakemusta ja kutsua muita osapuolia hakemukselle. Tarvittaessa       voit kysyä neuvoa viranomaiselta keskusteluketjussa. Muuten viranomainen käsittelee hakemuksesi vasta       jätettyäsi sen.          Kiinteistötunnus:       837-204-9903-0          Asiointikunta:       Tampere          Hakemus jätetty:           Asiointitunnus:       LP-837-2015-00106 |        | <ul> <li></li></ul>                 |  |
| Hakemuksen tiedot Osapuolet Suunnite | mat ja liitteet Hakemuksen jättäminen Lausunnot                                                                                                    |        |                                     |  |

#### HAKEMUKSEN TIEDOT ③

Luonnos-tilassa voit rauhassa valmistella hakemusta ja kutsua muita osapuolia hakemukselle. Tarvittaessa voit kysyä neuvoa viranomaiselta keskusteluketjussa. Muuten viranomainen käsittelee hakemuksesi vasta jätettyäsi sen.

Jos teet samalla muita toimenpiteitä, kuten rakennat useamman rakennuksen, grillikatoksen tai kaadat puita, voit hakea lupaa samalla hakemuksella. Voit lisätä hakemukselle toimenpiteitä alla tai oikeasta reunasta löytyvältä lisää toimenpide- painikkeella. Tutustu kunnan ohjeistukseen:

- <u>Tampere</u>
- <u>Rakennusvalvonta</u>

#### SIJAINTI JA KARTTA-AINEISTO

Hankkeen sijainti ja toimenpide näkyvät hakemusnäkymässä. Sijaintia päästään tarvittaessa muokkaamaan klikkaamalla "Muokkaa" osoitteen kohdalla. Tarjolla olevaan kunnan karttaaineistoon ja kaavamääräyksiin päästään tutustumaan "Avaa kartta" -toiminnolla.

#### **KESKUSTELU-IKKUNA**

Hakemuksen oikealla sivulla olevan keskusteluikkunan kautta voit kysyä neuvoa asiointikunnan viranomaisilta.

### HANKKEEN VÄLILEHDET

### <u>Osapuolet</u>

Hankkeen osapuolet määritellään ja kutsutaan mukaan "Osapuolet"-välilehdellä. Hankekutsu lähetetään osapuolille sähköpostiin ja kun taho on hyväksynyt kutsun mukaan hankkeelle, hänen tietonsa päästään valitsemaan alasvetovalikosta roolitietojen yhteyteen. Mikäli hankkeesi vaatii pääsuunnittelijan, suosittelemme hänen kutsumista mukaan mahdollisimman varhaisessa vaiheessa.

Huom! Sähköinen kutsuminen ja kutsun hyväksyminen poistaa tarpeen perinteiselle valtakirjalle ja samalla kaikki hankkeen osapuolet pääsevät näkemään ajantasaisesti miten hanke etenee.

| Hakemuksen tiedot       | Osapuolet       | Suunnitelmat ja liitteet | Hakemuksen jättäminer | Lausunnot |                              |                  |
|-------------------------|-----------------|--------------------------|-----------------------|-----------|------------------------------|------------------|
| OSAPUOLET ?             |                 |                          |                       |           |                              |                  |
| Valtuutetut             |                 | Kutsu                    | ija Rooli             | Käyttäjäk | utsu Sähköposti-ilmoitukset  | Poista valtuutus |
| Pena Panaani (pena@l    | upapiste.fi)    |                          | Hakemuksen            | tekijä    | Peruuta sähköposti-ilmoituks | set              |
| Testaaja Teemu (testi.s | uunnittelija@gn | nail.com) Pena F         | Panaani Lukuoikeus    | Kutsuttu  |                              | ×                |
| A Valtuuta uusi her     |                 |                          |                       | Kutsuttu  |                              | ~                |
|                         |                 |                          |                       |           |                              |                  |
| Lisää lukuoikeus        |                 |                          |                       |           |                              |                  |

#### Hakemuksen tiedot

Valittuihin toimenpiteisiin liittyvät tiedot täytetään "Hakemuksen tiedot" -välilehdelle. Erillisten lomakkeiden liittäminen hakemukselle on täten tarpeetonta.

Huom! Mikäli kysymyksessä on olemassaolevan rakennuksen muutos-, korjaus- tai laajennustyö, rekisteristä löytyvät rakennustiedot saadaan hakemuksen pohjaksi "Valitse rakennus"-toiminnolla.

#### HAKEMUKSEN TIEDOT ②

Jos teet samalla muita toimenpiteitä, kuten rakennat useamman rakennuksen, grillikatoksen tai kaadat puita, voit hakea lupaa samalla hakemuksella. Voit lisätä hakemukselle toimenpiteitä alla tai oikeasta reunasta löytyvältä lisää toimenpide- painikkeella. Tutustu kunnan ohjeistukseen:

- Järvenpää
- <u>Rakennusvalvonta</u>

| Täh | Lisää toimenpide adellä merkityt kentät on täytettävä *                  |
|-----|--------------------------------------------------------------------------|
| ~   | ✓ HANKKEEN KUVAUS                                                        |
| ~   | ✓ RAKENNUSPAIKKA                                                         |
| 1   | ✓ ASUINPIENTALON RAKENTAMINEN (ENINTÄÄN KAKSIASUNTOINEN ERILLISPIENTALO) |
| 4   | Lisää tunniste                                                           |

#### Suunnitelmat ja liitteet

"Suunnitelmat ja liitteet" -välilehdelle lisätään kaikki hankkeen tarpeelliset tiedostot. Palvelussa voidaan lisäksi allekirjoittaa suunnitelmat sähköisesti.

Asiointikunnan määrittämät liitevaatimukset näkyvät valmiina listauksena. Viranomainen voi merkitä liitteen alustavasti hyväksytyksi tai korjattavaksi, joten hankkeen osapuolet näkevät yksittäisten dokumenttien tilan listasta.

| Hakemuksen tiedot                  | Osapuolet         | Suunnitelmat ja liitteet       | Hakemuksen jättäminen              | Lausunnot           |  |                  |                          |               |
|------------------------------------|-------------------|--------------------------------|------------------------------------|---------------------|--|------------------|--------------------------|---------------|
| SUUNNITELMAT JA LIITTEET (?)       |                   |                                |                                    |                     |  |                  |                          |               |
| ⊥ Lisää liite: Pudota              | a tiedosto(t) täh | än tai valitse tiedostot omalt | a koneeltasi. Voit lisätä useita t | iedostoja kerralla. |  |                  |                          |               |
| ( Kopioi omat liitte               | et hakemukse      | lle                            |                                    |                     |  |                  |                          |               |
| NÄYTÄ KAIKKI LIIT                  | TEET              |                                |                                    |                     |  |                  |                          |               |
| Yleiset hankkeen                   | liitteet 🗌 C      | sapuolet 🗌 Selvitykset         | Tekniset selvitykset               | Pääpiirustukset     |  |                  |                          |               |
| 2 Liitteiden tilaikonien selitteet |                   |                                |                                    |                     |  |                  |                          |               |
| Liitteet                           |                   |                                |                                    |                     |  |                  | 🗮 Avaa,                  | /Sulje kaikki |
|                                    |                   |                                |                                    |                     |  |                  |                          |               |
|                                    |                   |                                |                                    |                     |  |                  |                          | ()            |
| Tila Tyyppi / Sis                  | ältö / Milloin ta | rvitaan                        |                                    |                     |  | Tiedosto         | Ei tarpeen /<br>Muokattu | Poista        |
| () Todistus hal                    | lintaoikeudesta   |                                |                                    |                     |  | 🕂 Lisää tiedosto | Ei tarpeen               | $\times$      |

#### Hakemuksen jättäminen

"Hakemuksen jättäminen" -välilehden kautta hakemus jätetään vireille asiointikunnan viranomaisille ja kunta laskuttaa luvan maksajaa voimassaolevan lupataksan mukaisesti.

Hakemuksen jättämisen yhteydessä voidaan myös pyytää viranomaisia kuulemaan kaikki hankkeen tiimoilta tiedotettavat naapurit.

### <u>Lausunnot</u>

Hankkeelle mahdollisesti tarvittavat lausuntopyynnöt sekä tiedotettavat naapurit lisätään viranomaisen toimesta "Lausunnot"-välilehdelle.

### PÄÄTÖS JA RAKENTAMISEN AIKAINEN ASIOINTI

Kun hakemukselle on saatu päätös, hankenäkymä muuttuu tukemaan rakentamisen aikaista asiointia. Samassa hankenäkymässä voidaan hoitaa esimerkiksi tarpeellisten työnjohtajien nimeäminen sekä erityissuunnitelmien toimittaminen.

Luvan ehtona olevat katselmukset ja kokoukset kirjataan viranomaisten toimesta "Rakentaminen"-välilehdelle. Asiointia voidaan jatkaa aina siihen asti kunnes hanke on päättynyt.

| O LUPAPISTE FI →                            |                                                                                                    | E Hankkeet 🤅    | Ohje 🛛 Salla Suunnittelija                                        | ➡ Kirjaudu ulos                                                                            |
|---------------------------------------------|----------------------------------------------------------------------------------------------------|-----------------|-------------------------------------------------------------------|--------------------------------------------------------------------------------------------|
| Osapuolet     Rakentaminen     Suunnitelmat | SEUTULANTIE 12<br>Asuinrakennuksen rakentaminen<br>Päätös annettu Rakennustyöt aloitettu Käyttöönote<br>Kiinteistötunnus: 186-7-712-11<br>Asiointikunta: Järvenpää<br>Hakemus jätetty: 8.8.2014<br>Asiointitunnus: LP-186-2014-00055<br>Käsittelijä:<br>Tähän LP-186-2016-00006 - Työnjohtajan nimeä<br>hakemukseen<br>viltaavat luvat<br>Saliitteet: Päätökset Hakemus | ttu Valmistunut | <ul> <li>→ Lisäav</li> <li>→ Lisäa v</li> <li>→ Hae mu</li> </ul> | Lhakemus<br>iitelupa<br>Jutoslupaa<br>UU<br>U<br>U<br>U<br>U<br>U<br>U<br>U<br>U<br>U<br>U |
|                                             |                                                                                                    |                 |                                                                   |                                                                                            |

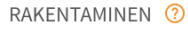

#### Vaaditut työnjohtajat

- O Työnjohtaja nimetty
- Työnjohtaja kutsuttu
   Työnjohtajaa ei ole vielä nimetty